# วิธีการเพิ่มกล้องเข้า account imou

By Imou Team

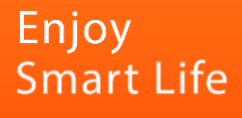

# ขั้นตอนการเพิ่มกล้องเข้า account imou

1. เปิด App Imou life ไปที่หน้าแรก My Device

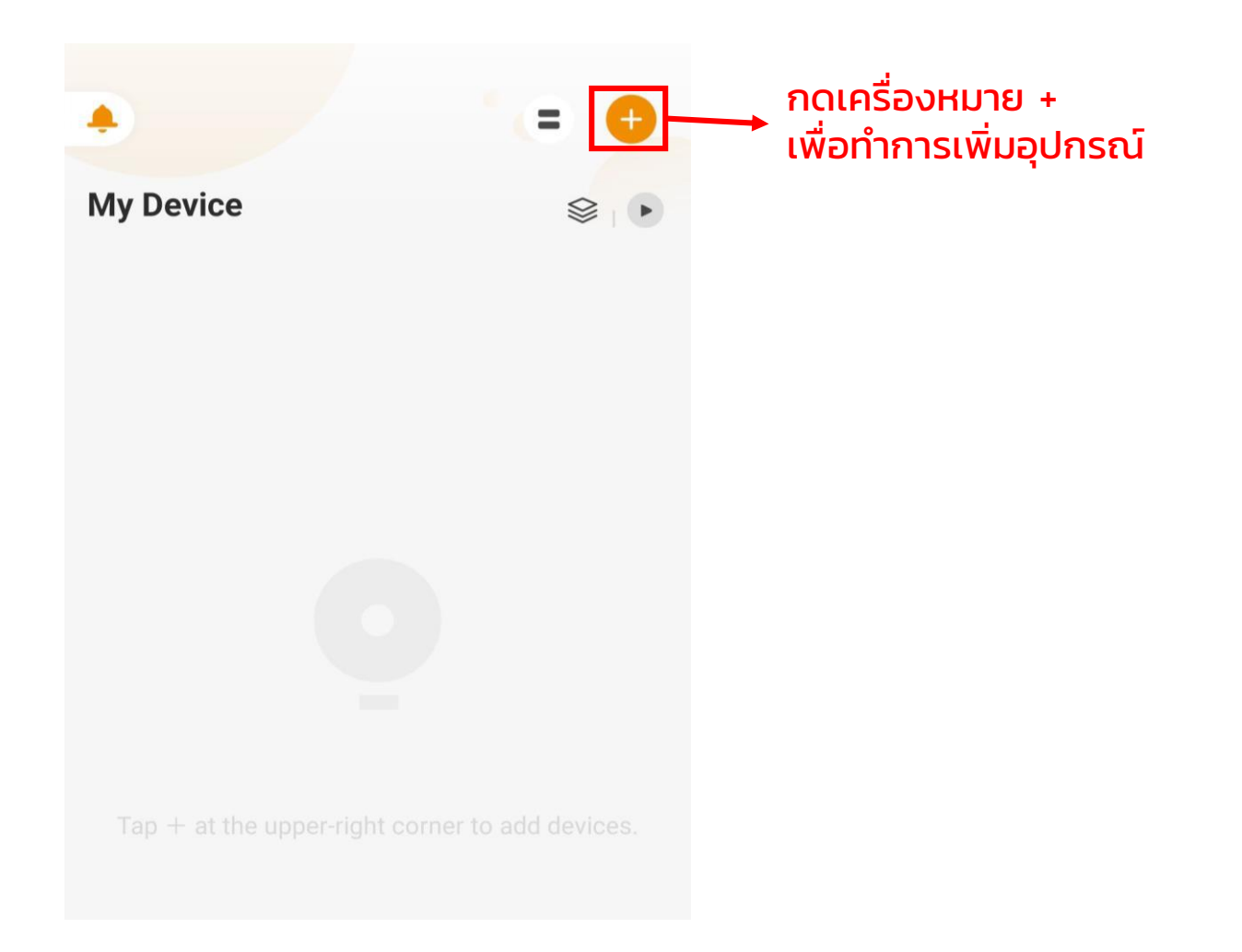

2. เลือกสแกน QR code หรือ กรอก SN number

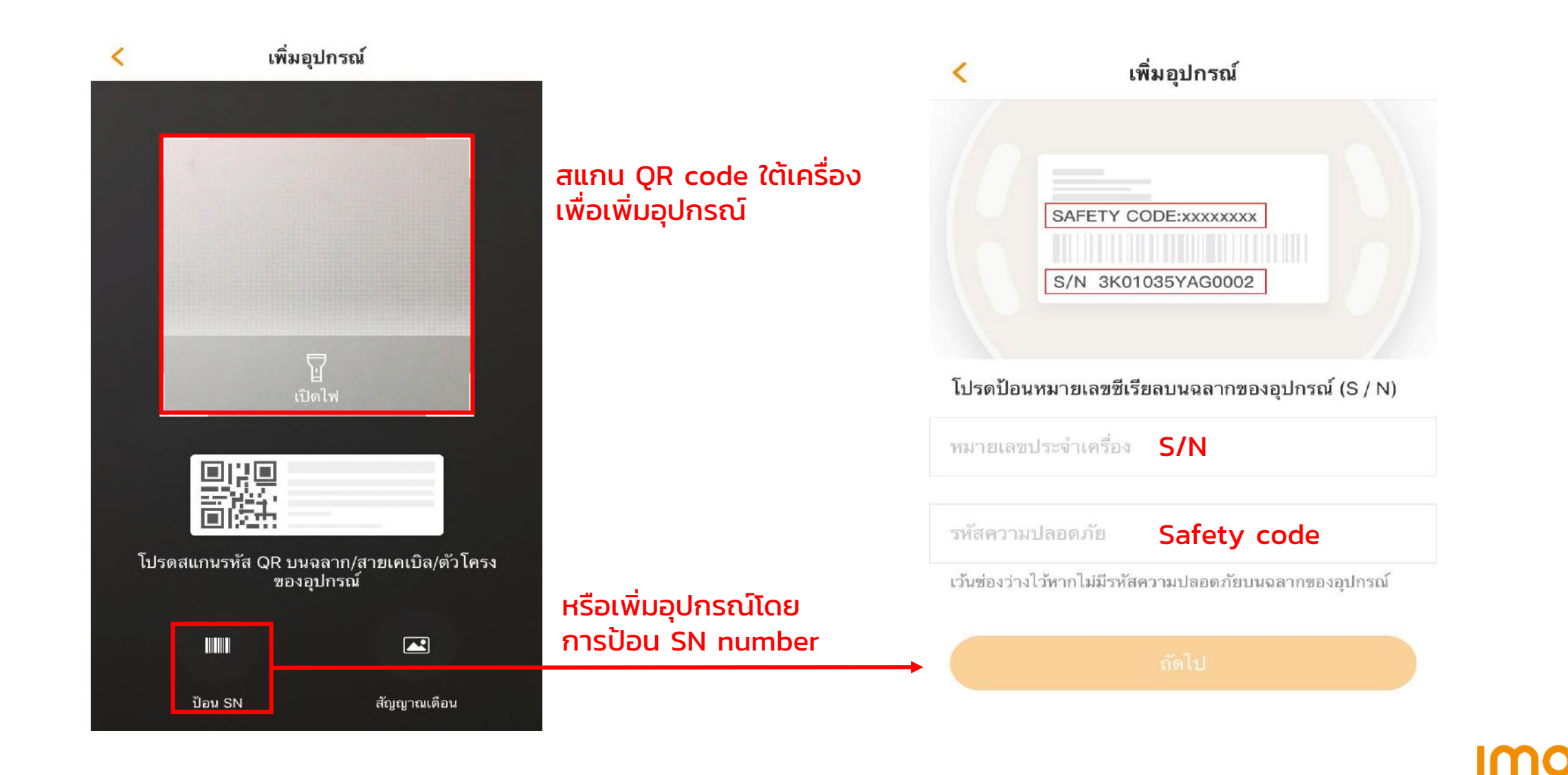

3. ต่ออุปกรณ์กับแหล่งจ่ายไฟรอเครื่องจนกระทั่งเครื่องมีไฟสีเขียวกระพริบ

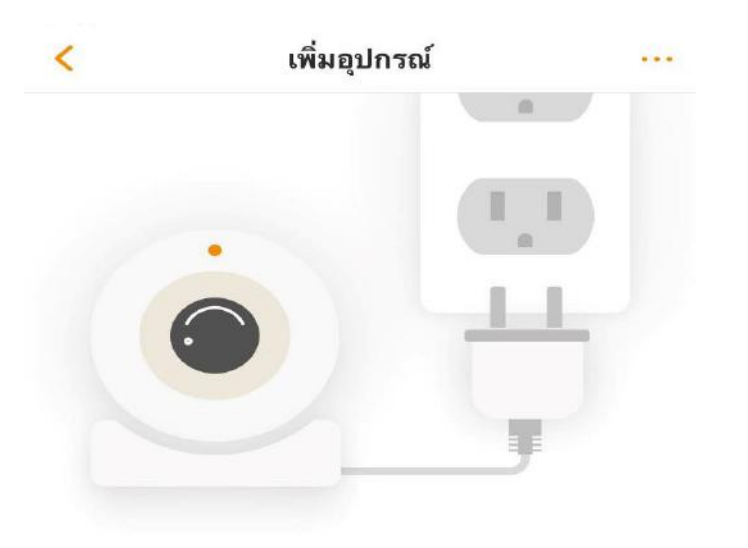

เชื่อมต่ออุปกรณ์ของคุณกับแหล่งจ่ายไฟ จากนั้นตรวจสอบว่าไฟแสดงสถานะสว่าง ขึ้นหรือไม่

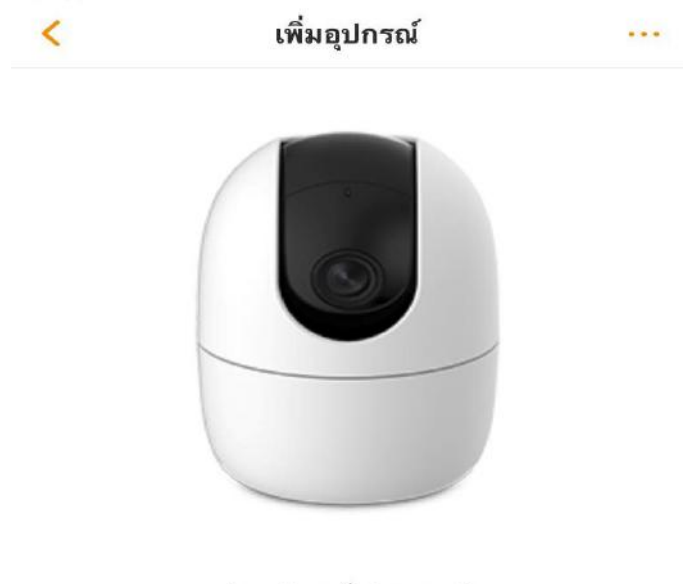

รุ่นอุปกรณ์:Ranger2 SN ของอุปกรณ์:5L0A8D0PAJDE5B7

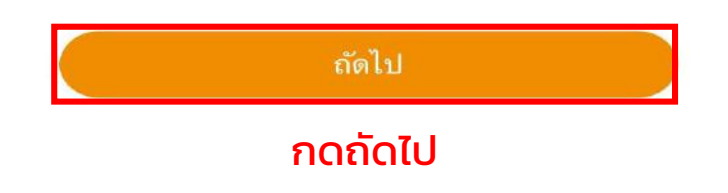

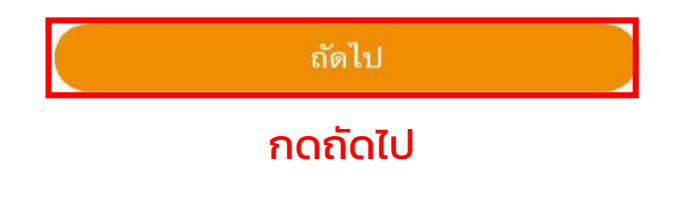

Imou

4. เชื่อมโทรศัพท์กับ WIFI 2.4 GHz จากนั้นในหน้าจอเลือก WIFI ที่ตรงกับที่โทรศัพท์เชื่อม

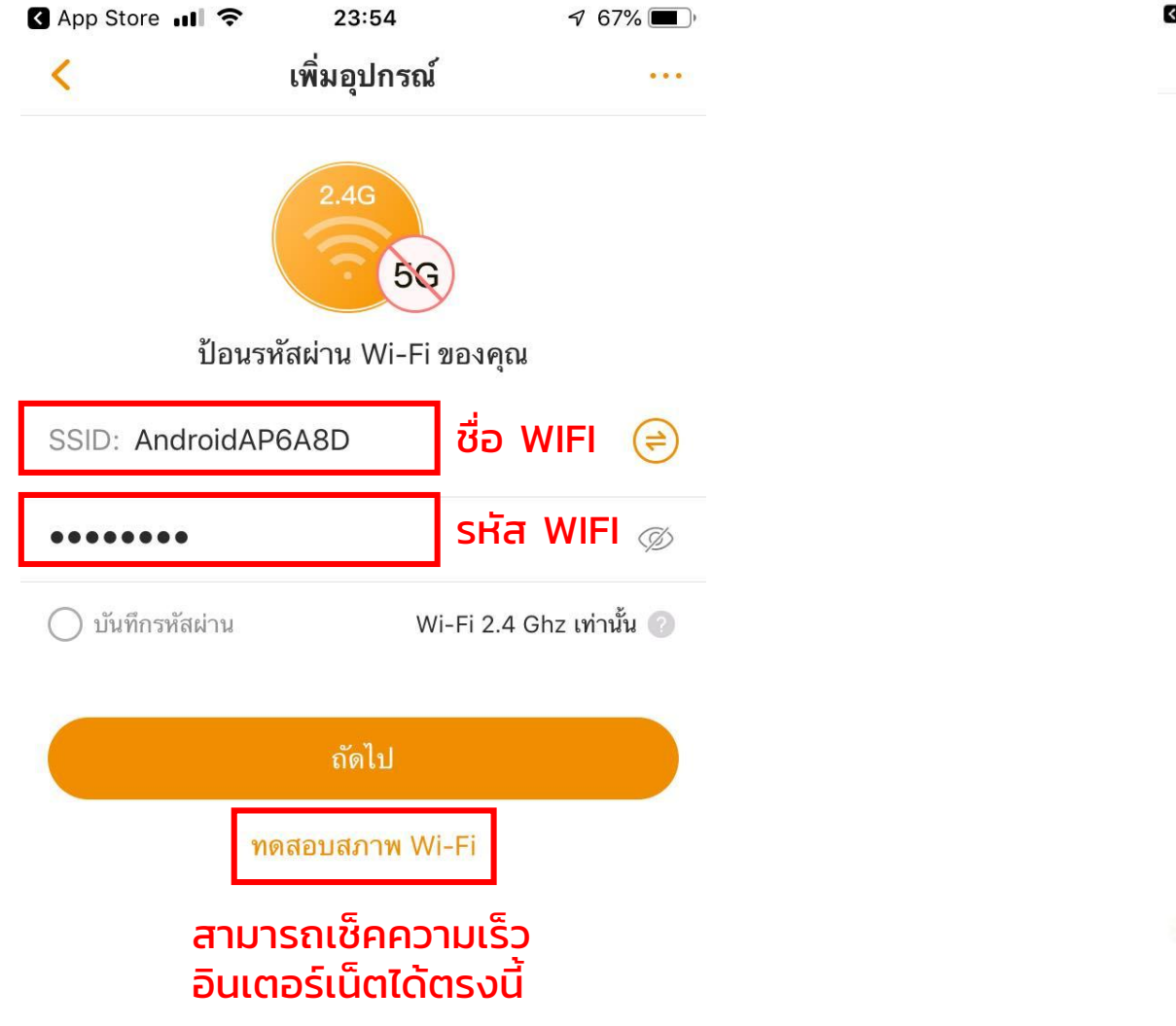

| 🕻 App Store 📶 奈 | 23:58        | 🕈 67% 🔳 |
|-----------------|--------------|---------|
| <               | เพิ่มอุปกรณ์ |         |

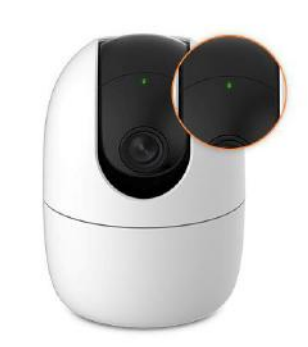

Please confirm that the device's green light is flashing slowly

Is the green light not flashing slowly?

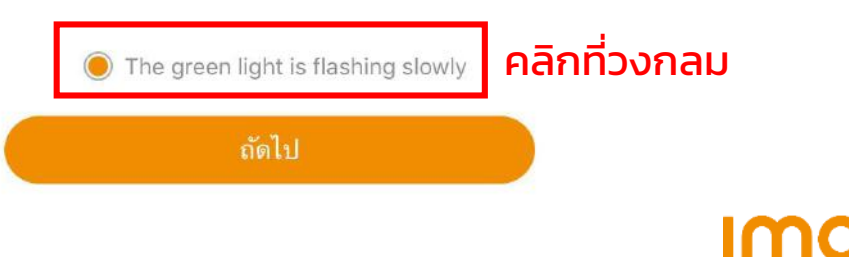

### 5. เปิดเสียงโทรศัพท์นำเครื่องไปใกล้ๆ กล้อง เครื่องจะส่งเสียงเพื่อจับสัญญาณกับกล้อง

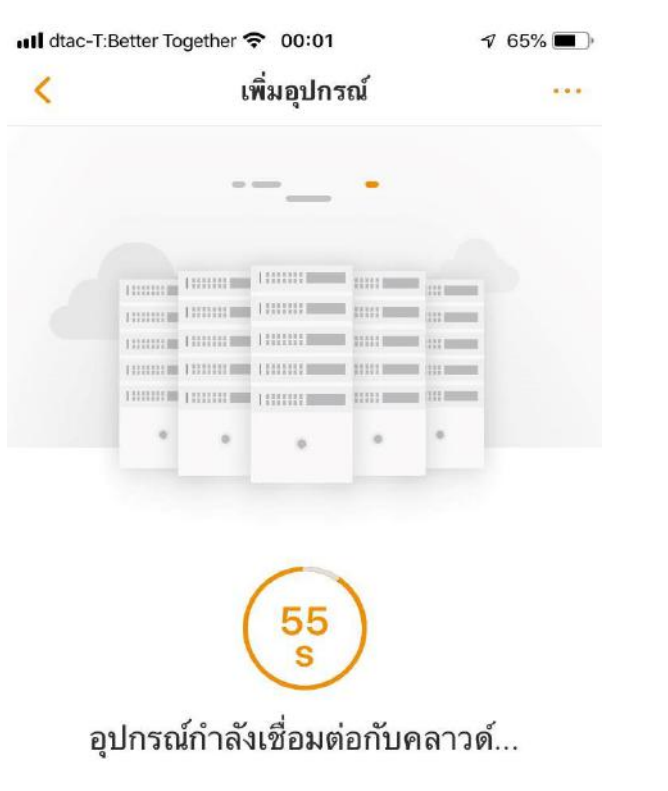

เครื่องกำลังส่งสัญญาณเสียง เพื่อจับกับกล้อง

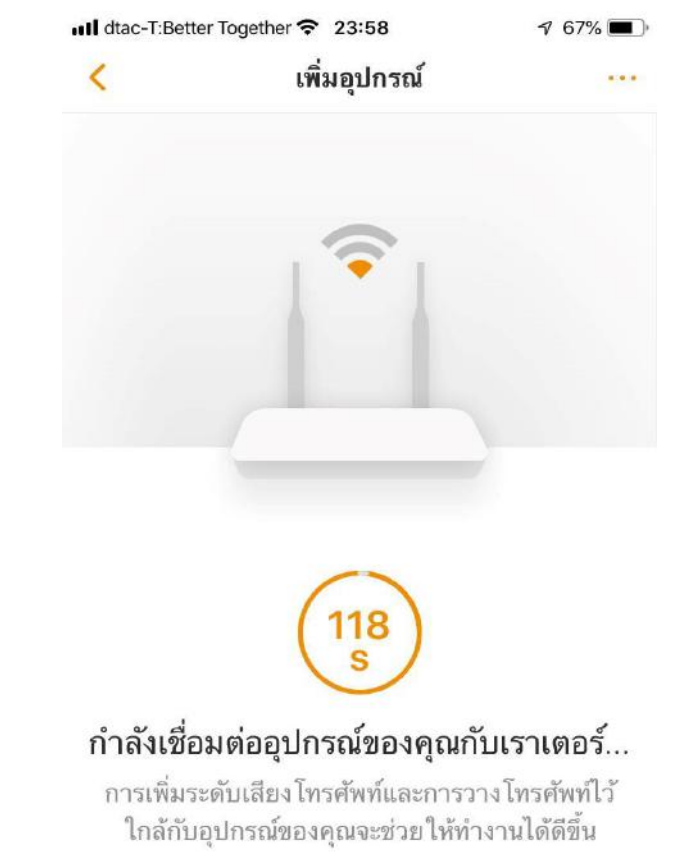

## IMOU

#### 6. ตั้งชื่อให้กับกล้อง เป็นอันเสร็จสิ้น

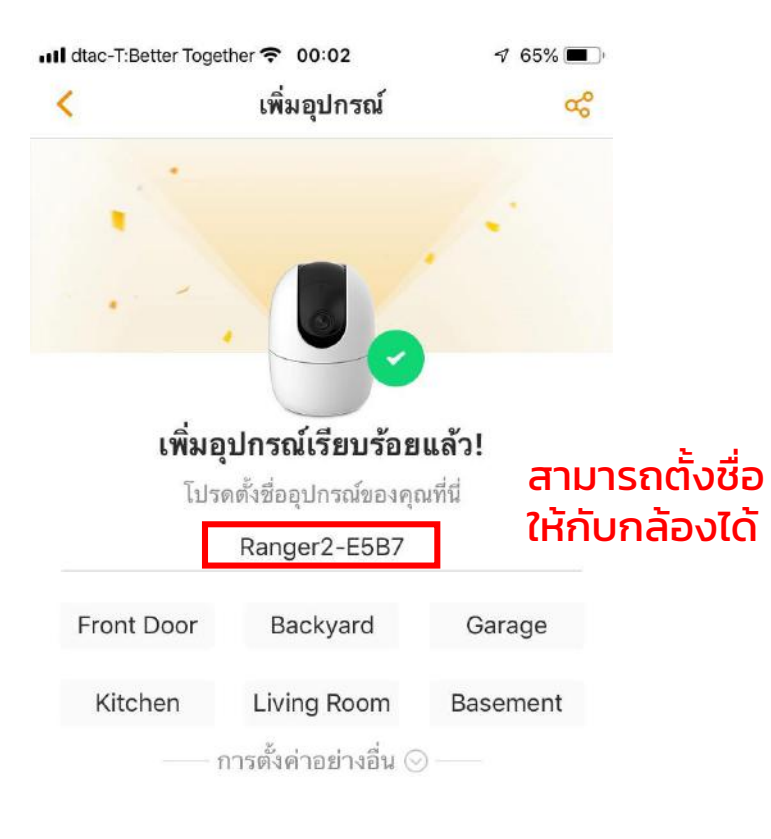

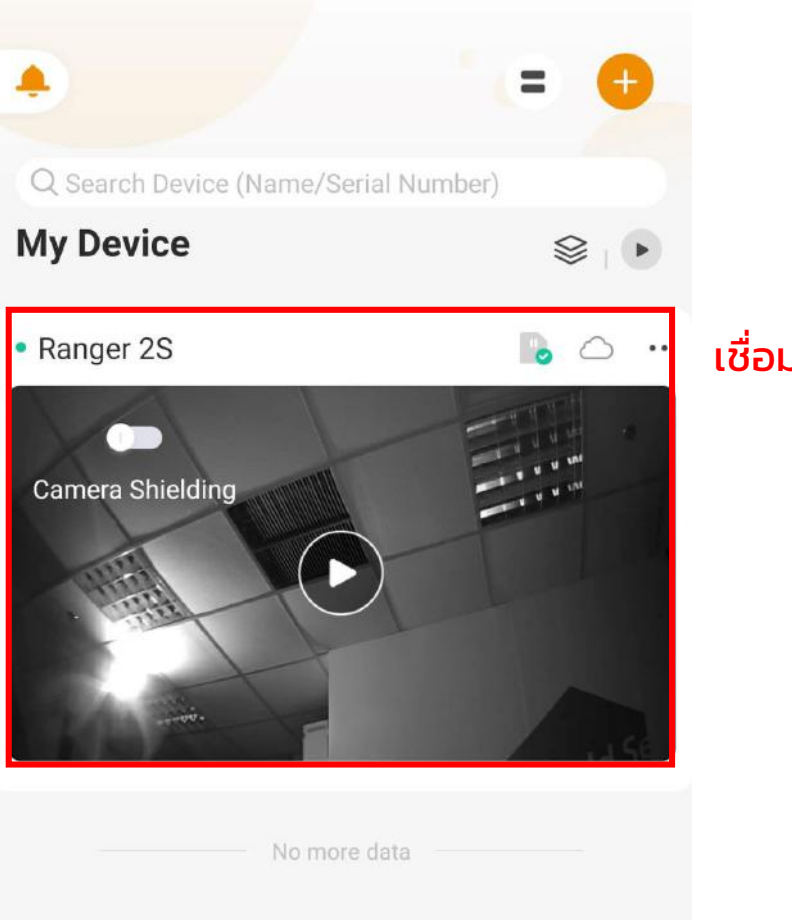

เชื่อมกล้องสำเร็จ

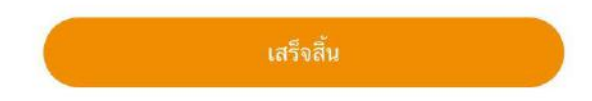

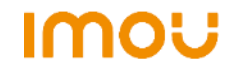

## เกร็ดเล็กเกร็ดน้อย

- 1. กล้องสามารถเชื่อมต่อกับ WIFI 2.4 GHz ได้เท่านั้น
- 2. 1 account สามารถเชื่อมต่อกับกล้องได้ไม่จำกัดจำนวน

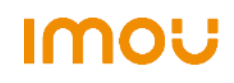